## راهنمای ثبتنام در مجمع الکترونیکی

- ۱. ابتدا به لینک <u>http://oagm.ir/conference/24</u> وارد شوید.
- <mark>۲</mark>. در صفحه نمایش داده شده، بر روی دکمه "ثبت نام" کلیک کنید.

| ورود/ثبت نام |                 |           | ساماتہ مجامع<br>کی آنلاین ڪننور       |
|--------------|-----------------|-----------|---------------------------------------|
| Q            |                 |           | خانه اخبار مجامع درباره ما تماس با ما |
|              |                 |           | ورود                                  |
|              |                 | يز عبور * | تلفن همراه *                          |
|              | فراموشی رمزعبور | 7         | 🗌 مرا به خاطر ہسپار                   |
|              |                 | ثبت نام   | ورود                                  |
|              |                 |           |                                       |

۳. شماره همراه خود را وارد نموده و دکمه "ارسال کد" را کلیک کنید.

| ſ | ورود/ثبت نام | سامات،مجامع<br>آنگاین ڪنئنور           |
|---|--------------|----------------------------------------|
| ( | من با ما     | خانه اخبار مجامع درباره ما تما         |
|   |              | ثبت نام                                |
|   |              | شماره تلغن(مثال: ۹۱۲۱۲۳۴۵۶۷) *         |
|   |              | پر کردن این بخش اجباری است<br>ارسال کد |
|   |              |                                        |

۴. کد دریافت شده از طریق پیامک در تلفن همراه خود را در کادر زیر وارد نموده و دکمه "تکمیل ثبتنام" را کلیک نمایید.

| ورود/ئيت نام | سامانہ مجامع انتقاد مجامع انتقاد مجامع انتقاد محامع |
|--------------|-----------------------------------------------------|
| ۹            | خانه اخبار مجامع درباره ما تماس با ما               |
|              | ثبت نام                                             |
|              | ۳۹۷۶۵<br>۲۷۲۹                                       |
|              | تکمیل ثبت نام 💜 ارسال مجدد ( ۱:۴۰ )                 |
|              |                                                     |

۵. در صفحه نمایش داده شده، مشخصات خود را وارد نموده و دکمه "ثبتنام" را کلیک کنید؛ دقت کنید که جهت ورود به سامانه الکترونیکی در روز برگزاری مجمع، شماره همراه و رمز عبور خود را به خاطر بسپارید:

q

خانه اخبار مجامع درباره ما تماس با ما

## ثبت نام

| تجلى     | شيدا                                                             |
|----------|------------------------------------------------------------------|
| بید۱۲۳۴۵ | ۰۰۶۲۷۷۸۹۲۵                                                       |
|          | رمز باید شامل حداقل ۸ کاراکتر و حداقل یک حرف رزگ و کوچک باشد<br> |
|          | ئېت نام                                                          |

۶. از صفحهای که نمایش داده می شود خارج شده و دوباره به لینک مرحله ۱ وارد شوید. در صفحه جدید نمایش داده شده بر روی دکمه "عضویت" کلیک کنید.

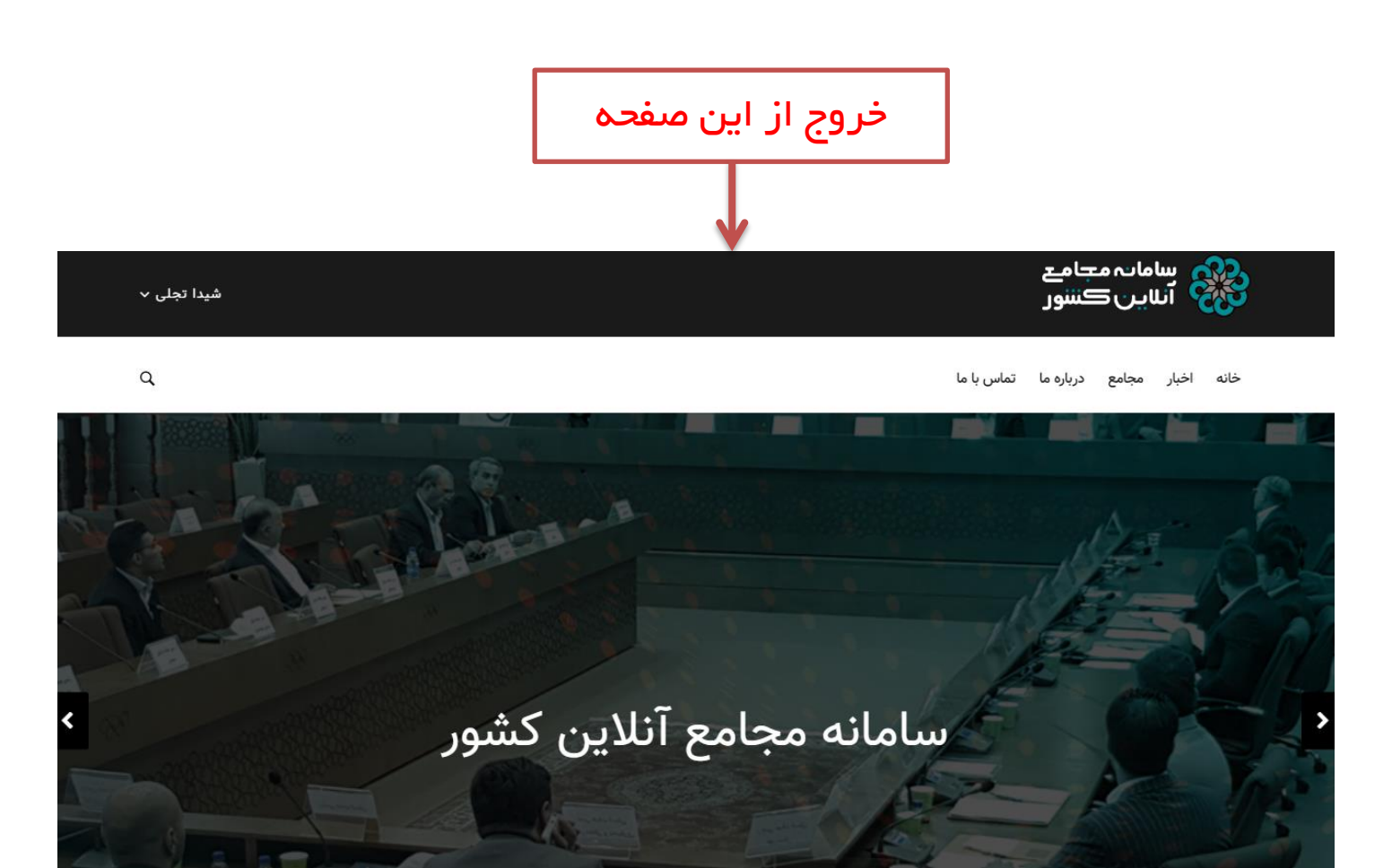

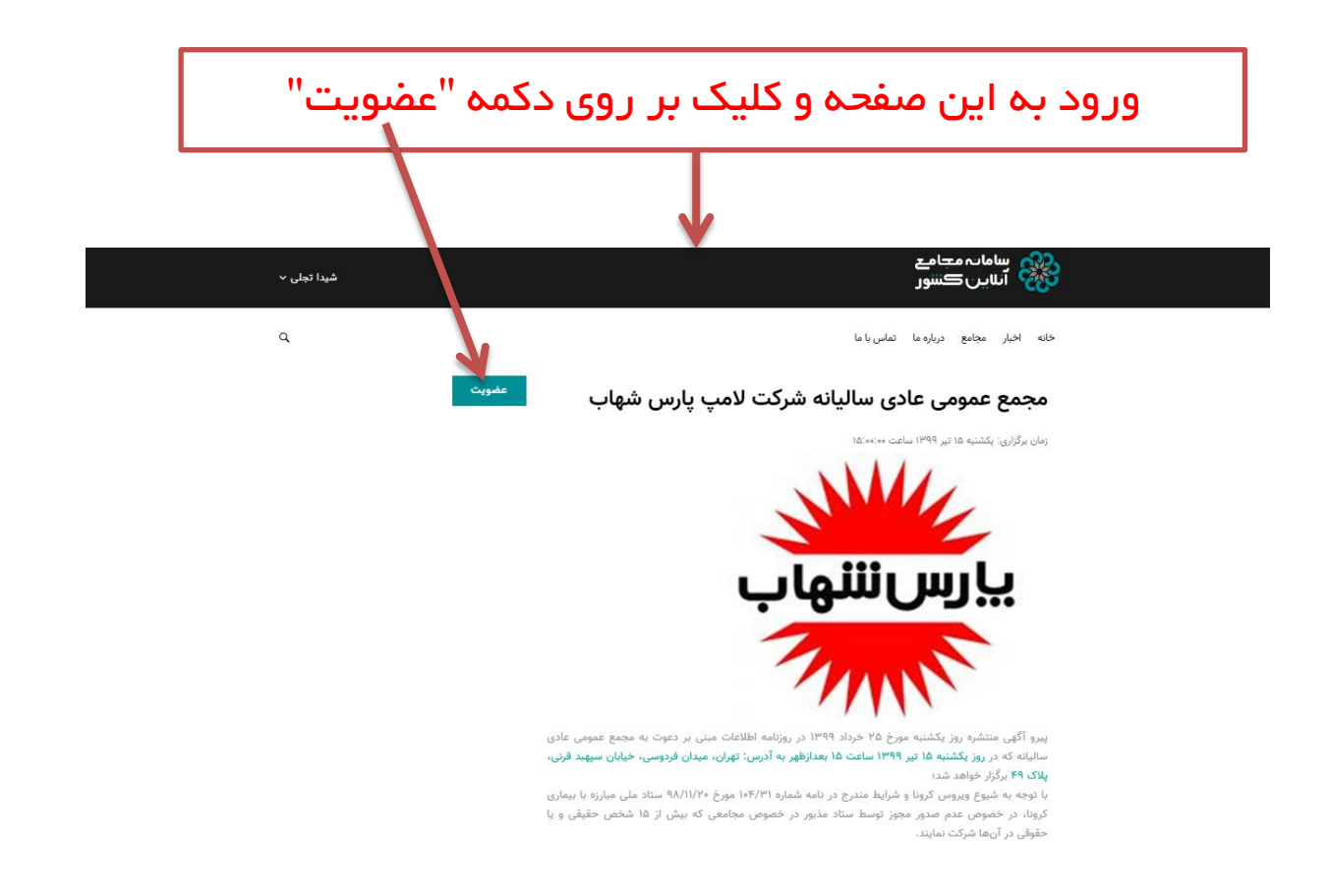

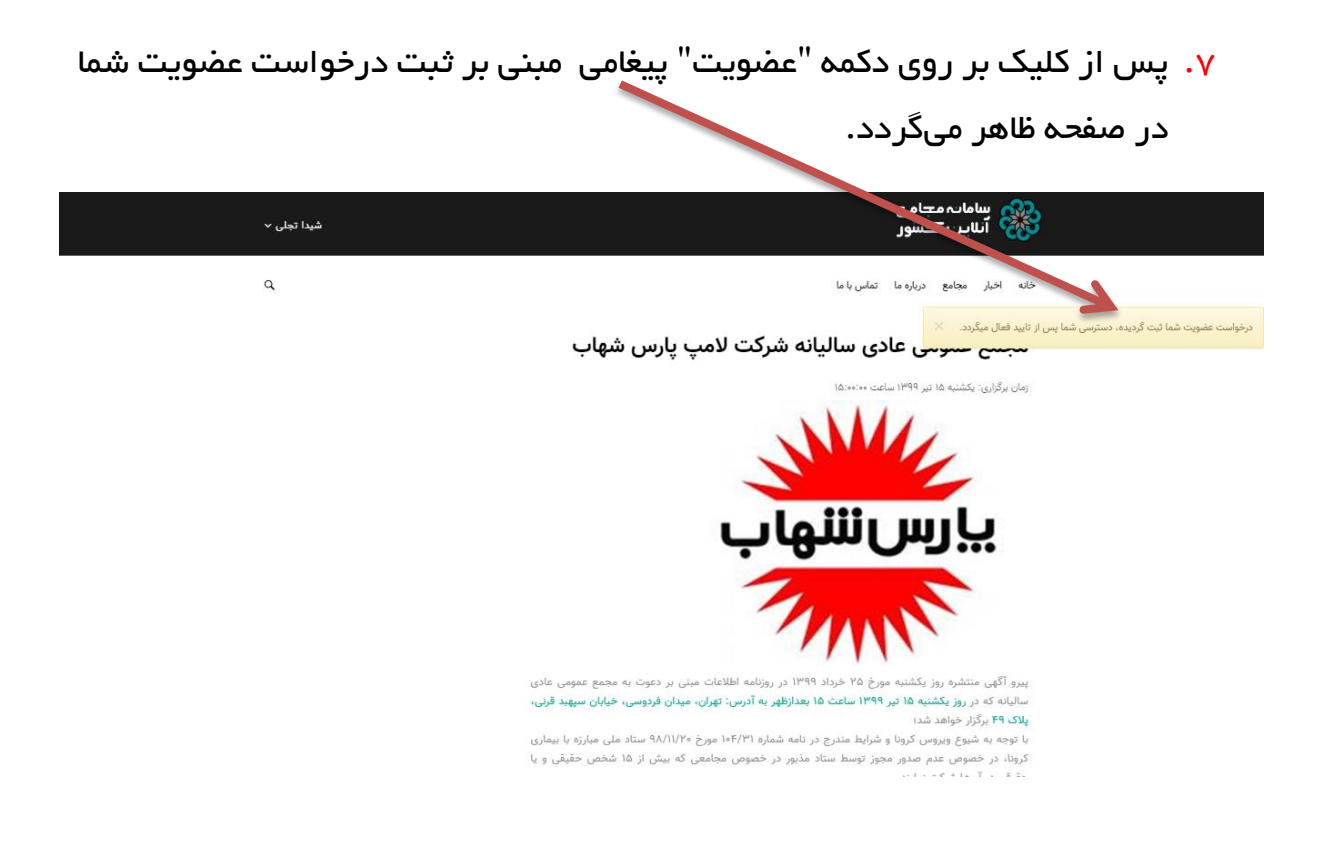

۸. در زمان برگزاری مجمع، به لینک مرحله ۱ وارد شده و با ورود شماره همراه و رمز عبور خود در مراحل ثبتنام، وارد سامانه الکترونیکی مجمع شوید.

| ورود/ثيت نام |                 |            | مانہ مجامع<br>این کننور    |                 |
|--------------|-----------------|------------|----------------------------|-----------------|
| ٩            |                 |            | مجامع درباره ما تماس با ما | خانه اخبار      |
|              |                 |            | \                          | ورود            |
|              |                 | رمز عبور * | *                          | تلغن همراه      |
|              | فراموشی رمزعبور |            | ىپار                       | 🗌 مرا به خاطر ب |
|              |                 | ثبت نام    | ورود                       |                 |
|              |                 |            |                            |                 |